## 开通网络服务

## 第一步:登录自服务系统

学生宿舍网用户可在认证页面(http://net.chzu.edu.cn/)点击"自服务"按钮,如图1所示。输入用户名和密码,进入自服务系统,如图2所示。

| 遊<br>S<br>S<br>S<br>S<br>S<br>S<br>S<br>S<br>S<br>S<br>S<br>S<br>S | ist                                  |
|--------------------------------------------------------------------|--------------------------------------|
|                                                                    | 校园网用户认证<br>Campus Network User Login |
|                                                                    | 用户名 (USERNAME):                      |
|                                                                    | 密码 (PASSWORD):                       |
|                                                                    | □保存密码                                |
|                                                                    | ▲ 自服务 ② 帮助文档                         |
| ◎系统公告                                                              |                                      |

图1 校园网用户认证界面

|     |              | 登录 |   |
|-----|--------------|----|---|
| 用户名 | username     |    |   |
| 密码  | password     |    |   |
| 验证码 | †i <b>dU</b> |    |   |
|     |              |    | _ |
|     |              | 登录 |   |
| 忘记  | 密码?          |    |   |
|     |              |    |   |

图 2 输入账号信息

## 第二步:开通网络服务

在自服务系统中用户可以点击"手动开启"开通网络服务,如图3 所示。

|   | 自服务菜 | 单 | 新 淡州谷                | 宅            |         |       |      |        |        | EN                 | 退出 |
|---|------|---|----------------------|--------------|---------|-------|------|--------|--------|--------------------|----|
| ñ | 首页   |   | CHUZHOU UNIVERS      | ITY          |         |       |      |        |        |                    |    |
| 4 | 用户   | > | ■ 用户信息               | 更多>>         | ■ 在线信息  |       |      |        |        |                    |    |
| 0 | 故障报修 |   | ▲ 用户名 teltest        |              | 用户名 IP地 |       | IP地址 |        | 上线时间   |                    | 操作 |
|   |      |   | ■ 姓名 信息中心            | 手动开启         | 没有找到数   | 7据。   |      |        |        |                    |    |
|   |      |   | 3 状态 停机保号            |              |         |       |      |        |        |                    |    |
|   |      |   | \$ 电子线包 0            | 产品充值 🗲       |         |       |      |        |        |                    |    |
|   |      |   | ■ 产品信息 第1-1余,共1条     |              |         |       |      |        | 共1条数据. |                    |    |
|   |      |   | <b>立</b> 日夕 <b>歩</b> | 1.1. 井市 在立即位 |         | 口田沈良  |      | 淡曲節    |        | (土件)口期             |    |
|   |      |   | 产面白柳                 | 1 五 2 2 二    |         | 口用派里  |      | 月黄献    |        | 结异口胞<br>2010 01 24 |    |
|   |      |   | 电信十个月                | 1大0./3元      |         | Obyte |      | 0.0000 |        | 2018-01-24         |    |

图 3 开通网络服务